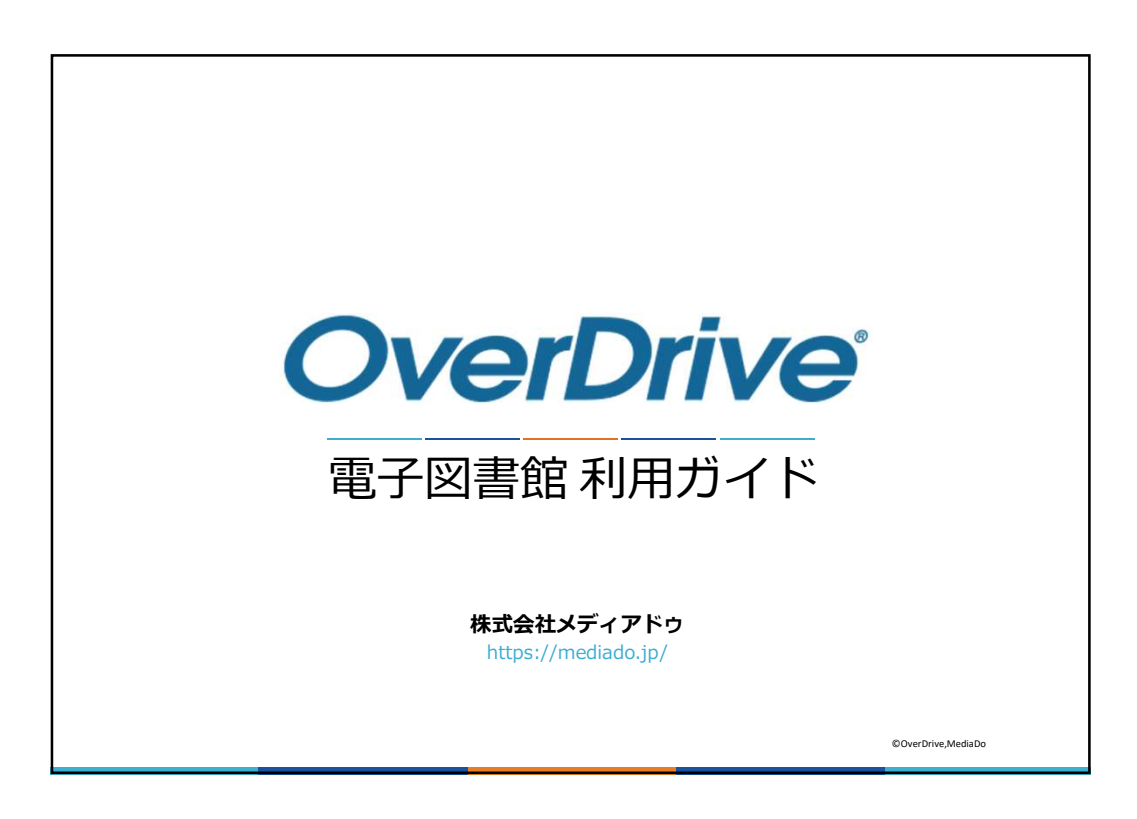

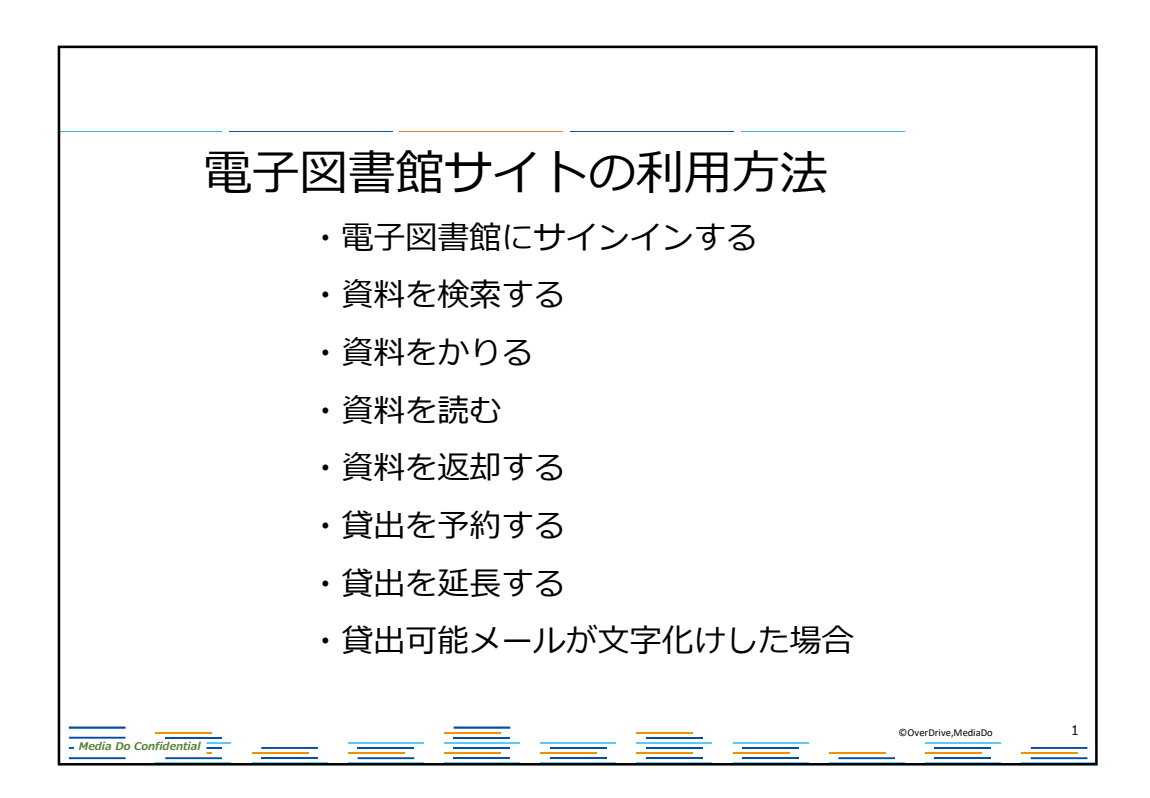

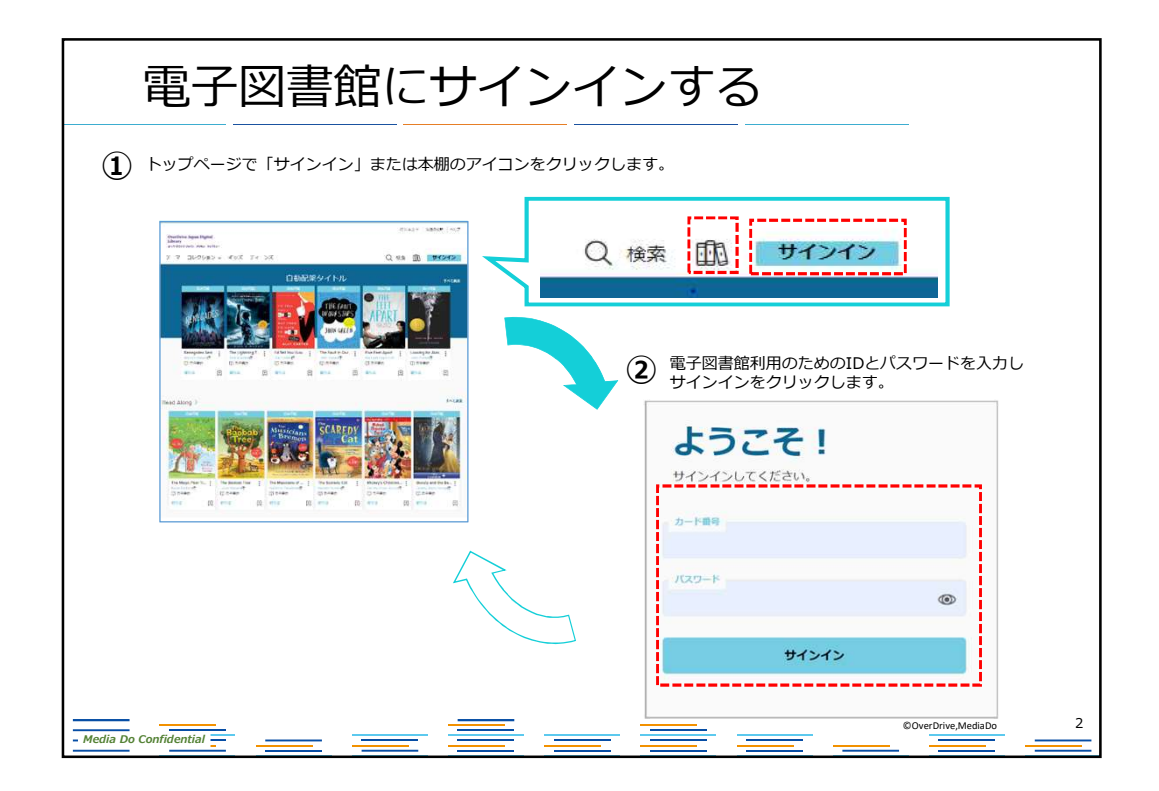

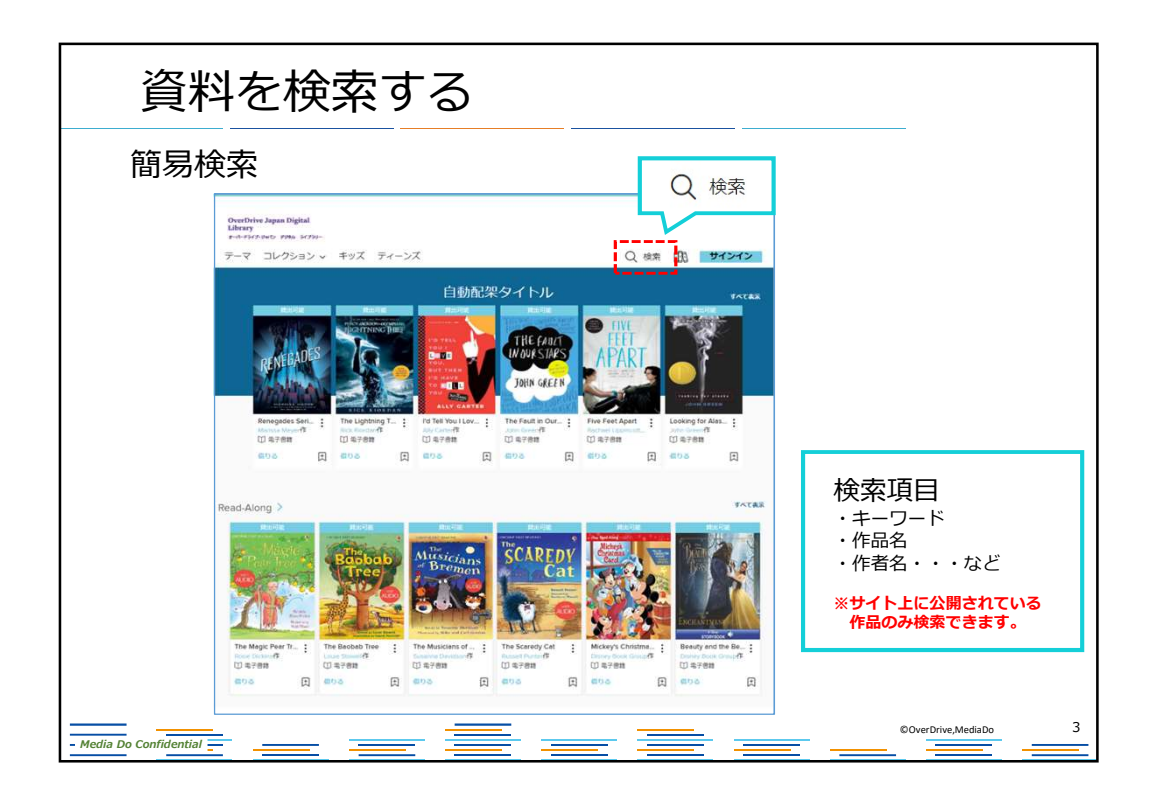

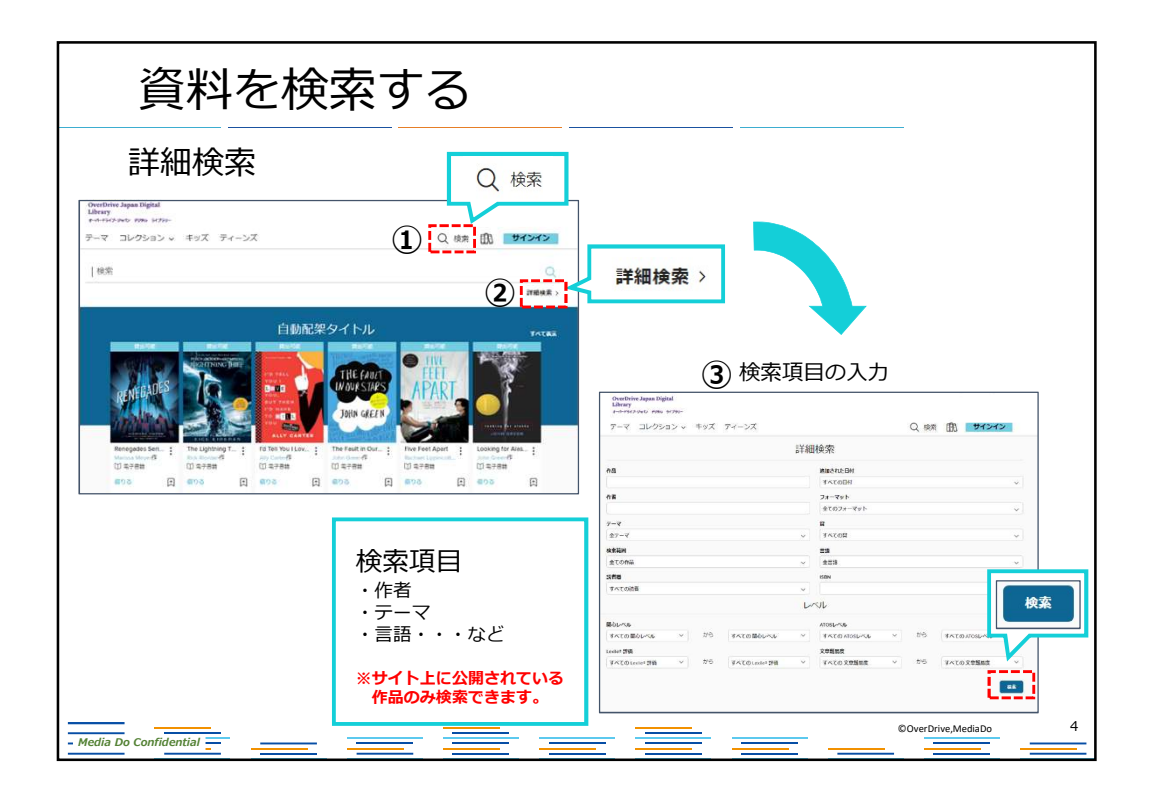

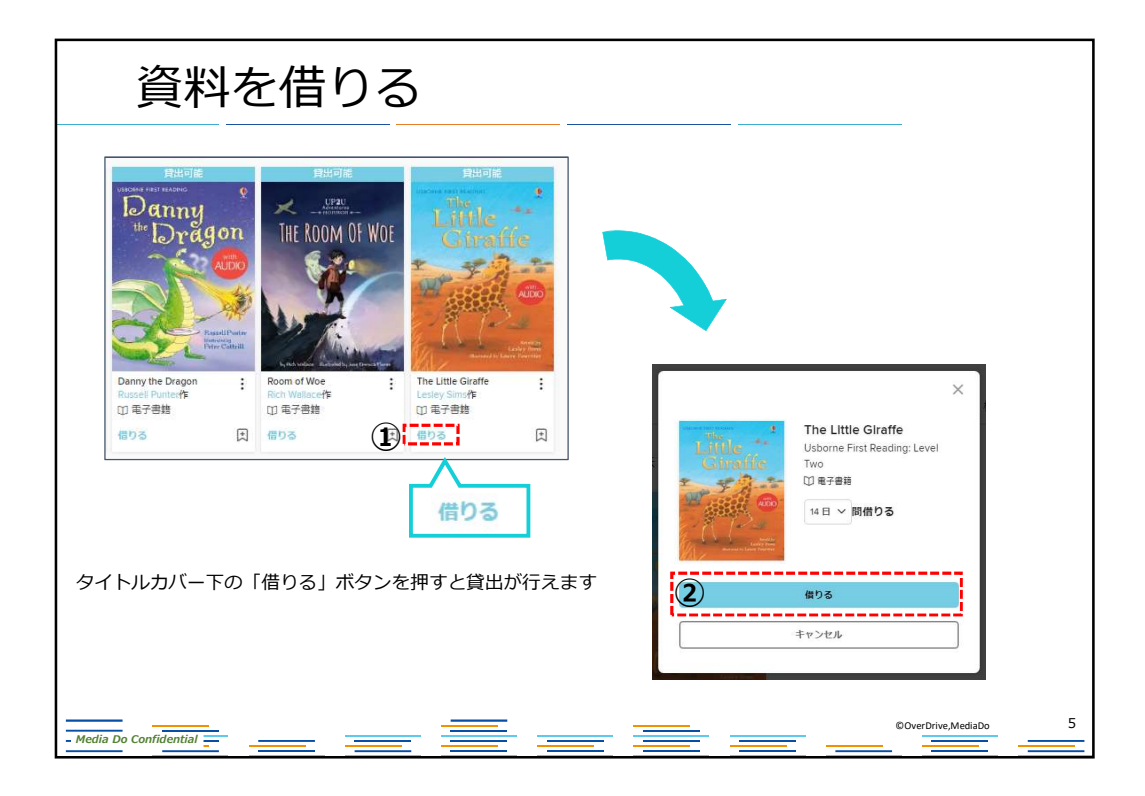

| 資料を読む                                                                                                    |                                                                                                    |                                                                                                    |
|----------------------------------------------------------------------------------------------------|----------------------------------------------------------------------------------------------------|----------------------------------------------------------------------------------------------------|
| サインインしている状態で本棚アイコンを押すと、<br>自分が借りているタイトルを確認できます。<br>Puterin Appa Right<br>サーマ コレクション キッズ タィーンズ Q # 100 191972                                                                                                    |                                                                                                    | _                                                                                                    |
| Image: Internet internet i                                                                                                    | 本棚に自分が借りた本の一覧<br>Peterber Appen State<br>West Ward State State<br>Peter State State Stat | が表示されます。<br>0154* #057# ~~7<br>Q #8 面 マイアカウント。                                                                                                    |
| Rest.Albrg >         1         1         1         1         1         1         1         1         1         1         1         1         1         1         1         1         1         1         1         1         1         1         1         1         1         1         1         1         1         1         1         1         1         1         1         1         1         1         1         1         1         1         1         1         1         1         1         1         1         1         1         1         1         1         1         1         1         1         1         1         1         1         1         1         1         1         1         1         1         1         1         1         1         1         1         1         1         1         1         1         1         1         1         1         1         1         1         1         1         1         1         1         1         1         1         1         1         1         1         1         1         1         1         1         1 <t< td=""><td>取用地の作品         算出中の作品           マイッシュリスト         マイッシュリスト           可能した作品         国家作品           政策         マイッシュリスト           取りたき         マイッシュリスト           取りたき         マイッシュリスト           取りたき         マイッシュリスト           取りたき         マイッシュリスト           取りた         マイッシュリスト           取りた         マイッシュリスト           マーク・マーク・マーク・マーク・マーク・マーク・マーク・マーク・マーク・マーク・</td><td>The second second secon</td></t<> | 取用地の作品         算出中の作品           マイッシュリスト         マイッシュリスト           可能した作品         国家作品           政策         マイッシュリスト           取りたき         マイッシュリスト           取りたき         マイッシュリスト           取りたき         マイッシュリスト           取りたき         マイッシュリスト           取りた         マイッシュリスト           取りた         マイッシュリスト           マーク・マーク・マーク・マーク・マーク・マーク・マーク・マーク・マーク・マーク・                                                                                                    | The second second secon |
|                                                                                                    |                                                                                                    | The Margin Part International States of the States of the  |

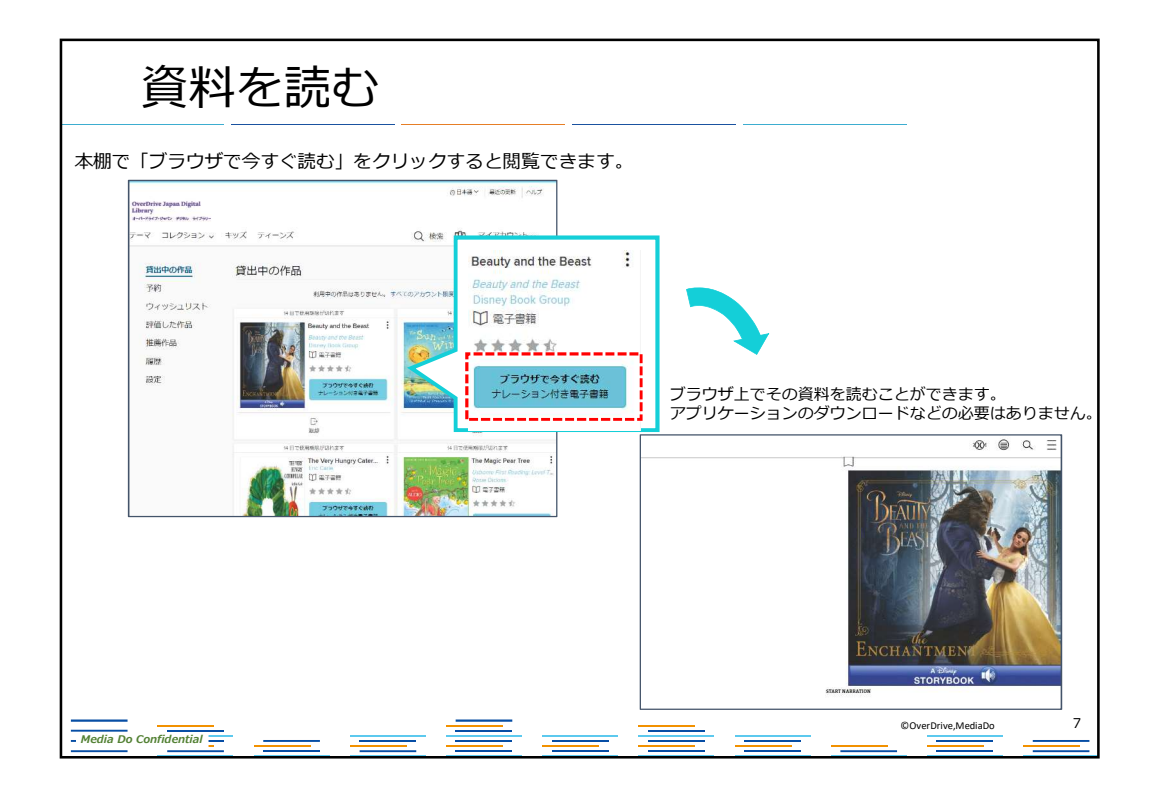

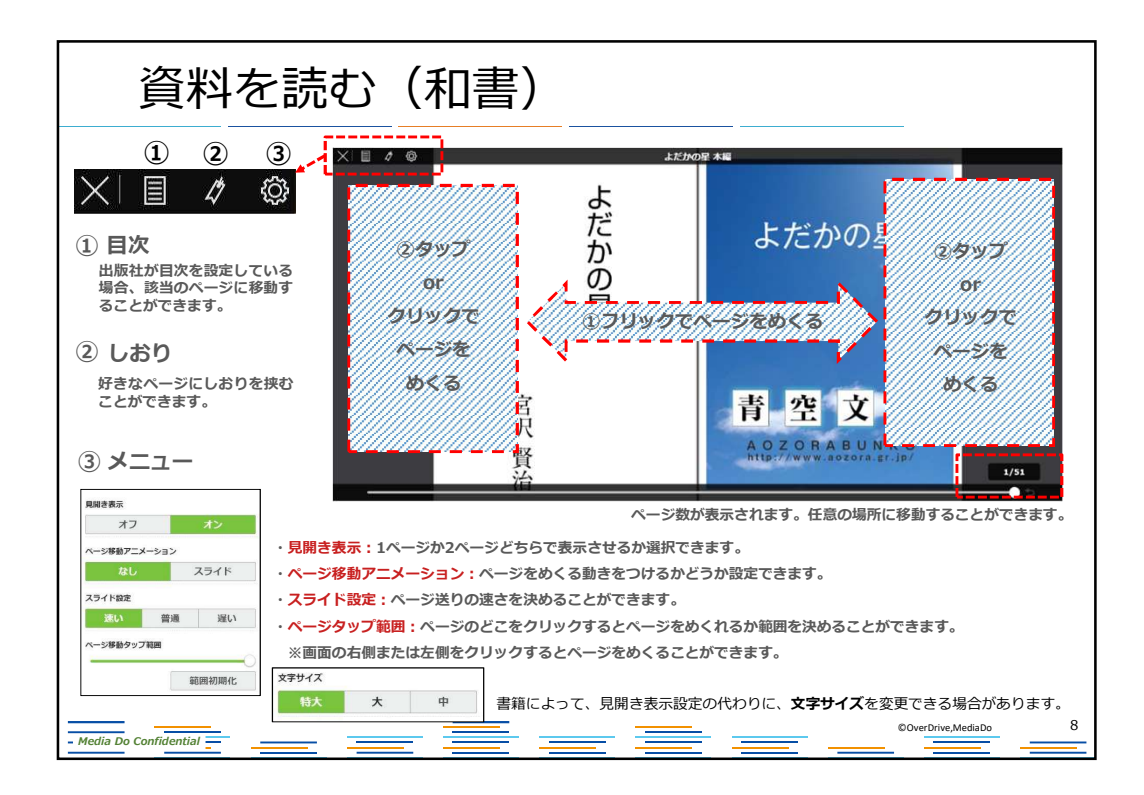

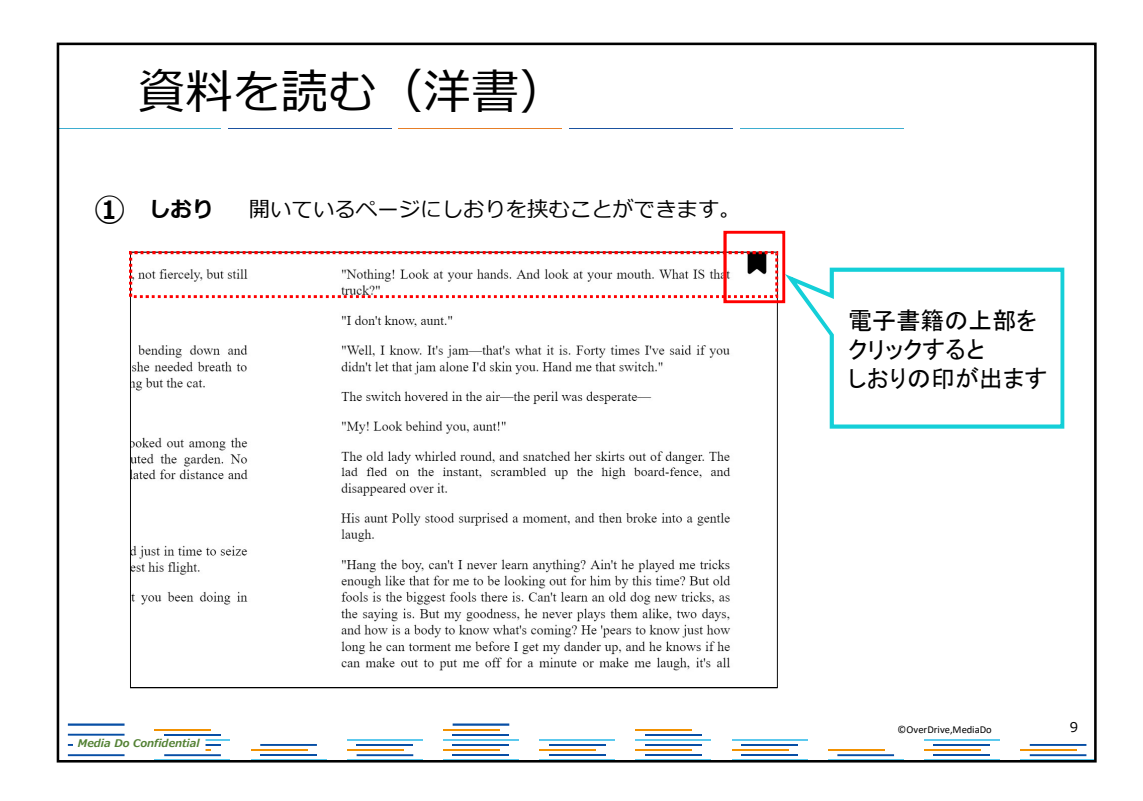

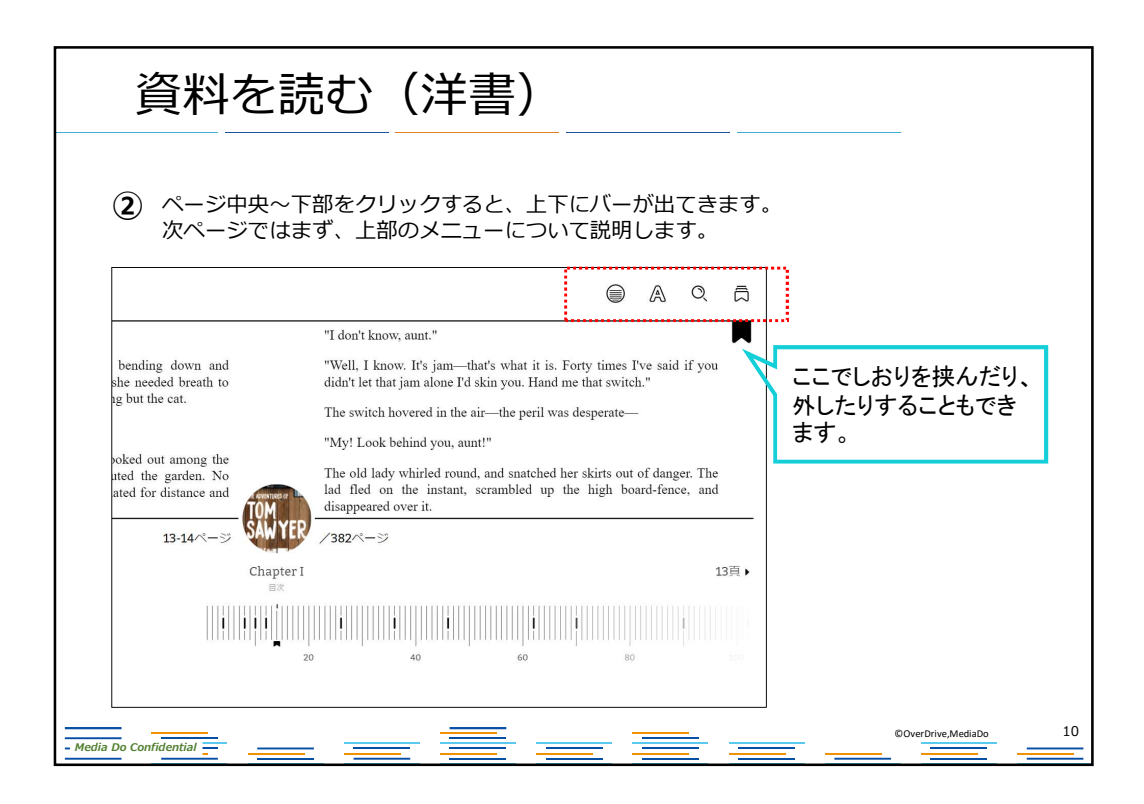

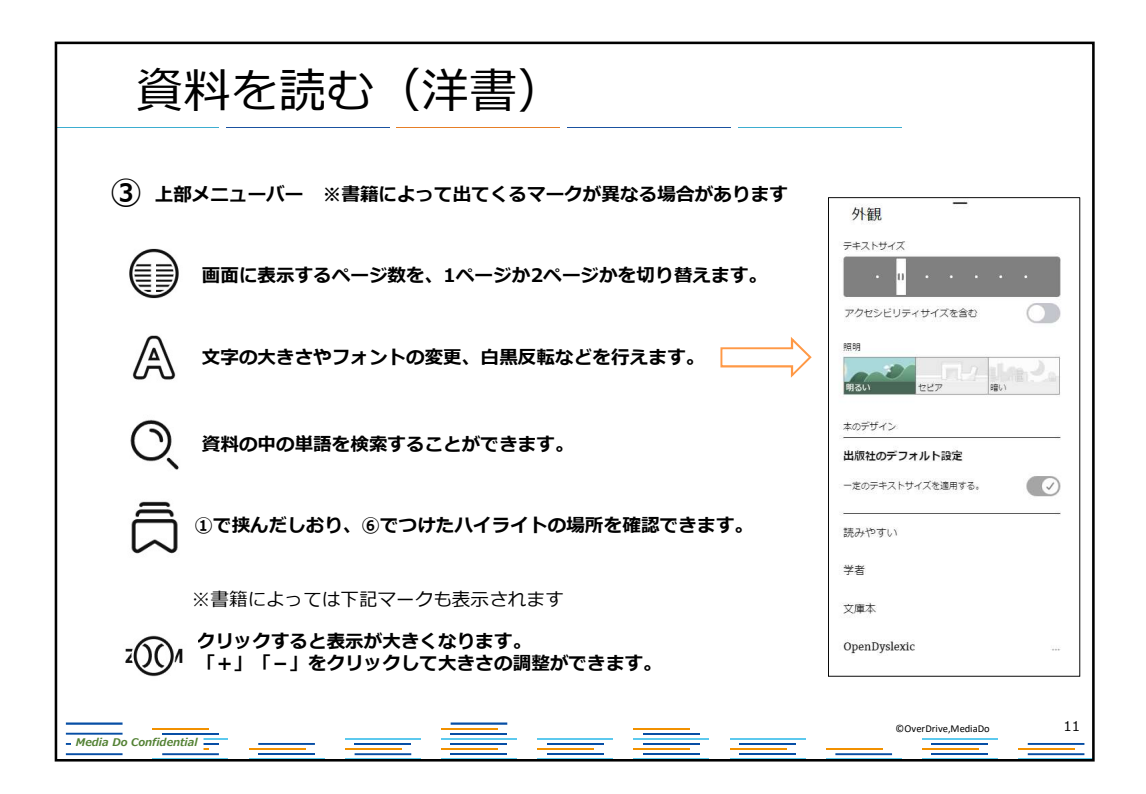

| 資料を読む(洋書                                                                                                    | 書)                                                                                                    |                                 |
|----------------------------------------------------------------------------------------------------|----------------------------------------------------------------------------------------------------|---------------------------------|
| (4) 下部のバーは、クリックしながらた<br>任意のページに移動することができ<br>次ページでそれ以外のメニューにて                                                                                                    | E右に動かすことで、<br>きます。<br>Dいて説明します。                                                                                                    |                                 |
| not fiercely, but still loud enough for the furniture<br>to hear:<br>"Well, I lay if I get hold of you I'll—"                                                                                                    | Deen doing in there?" ↓↓ "Nothing." "Nothing."                                                                                                    |                                 |
| She did not finish, for by this time she was bending<br>down and punching under the bed with the broom,<br>and so she needed breath to punctuate the punches<br>with. She resurrected nothing but the cat.<br>"I never did see the beat of that boy!" | "Well, I know, it's jam—that's what it is. Forty<br>"Well, I know, it's jam—that's what it is. Forty<br>times I've said if you didn't let that jam alone I'd<br>i'm you. Hand me that switch " |                                 |
| 13-14ページ SAW<br>(1頁<br>(Chapu                                                                                                    | erI 175.                                                                                                    | しおりの位置や<br>ハイライトの位置も<br>表示されます。 |
| 31.32A->                                                                                                    |                                                                                                    | ©OverDriveMediaDo 12            |

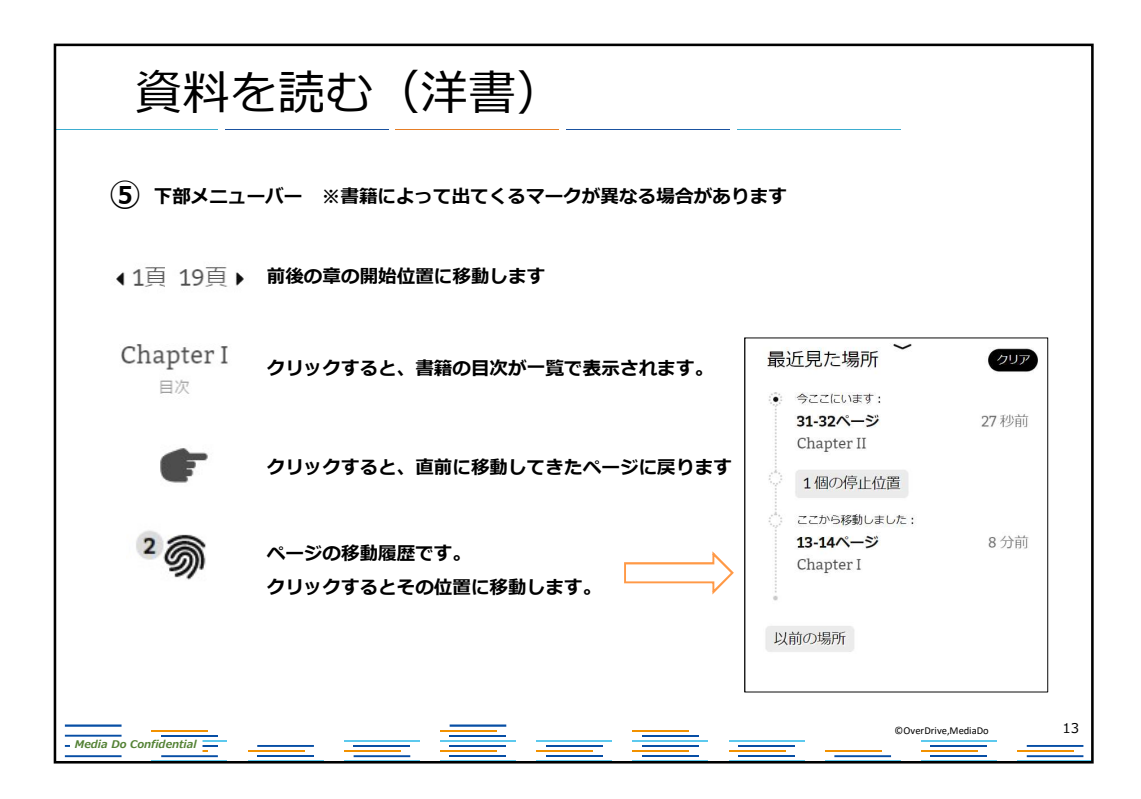

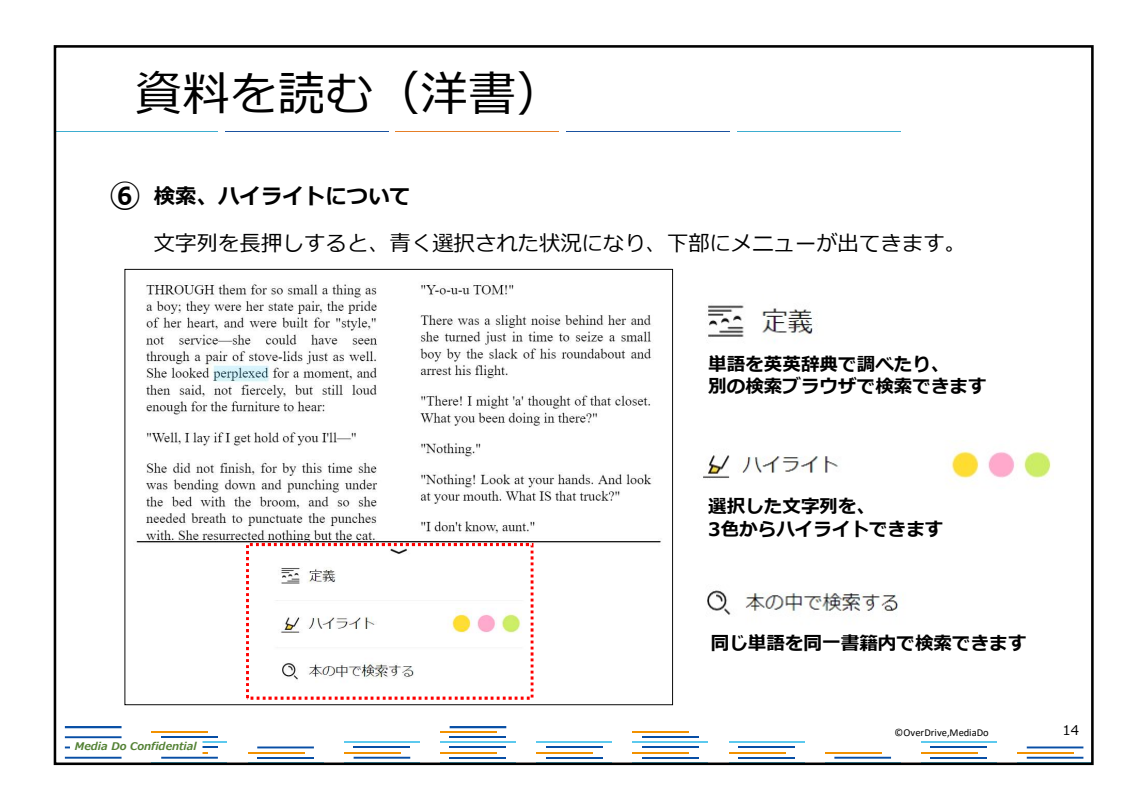

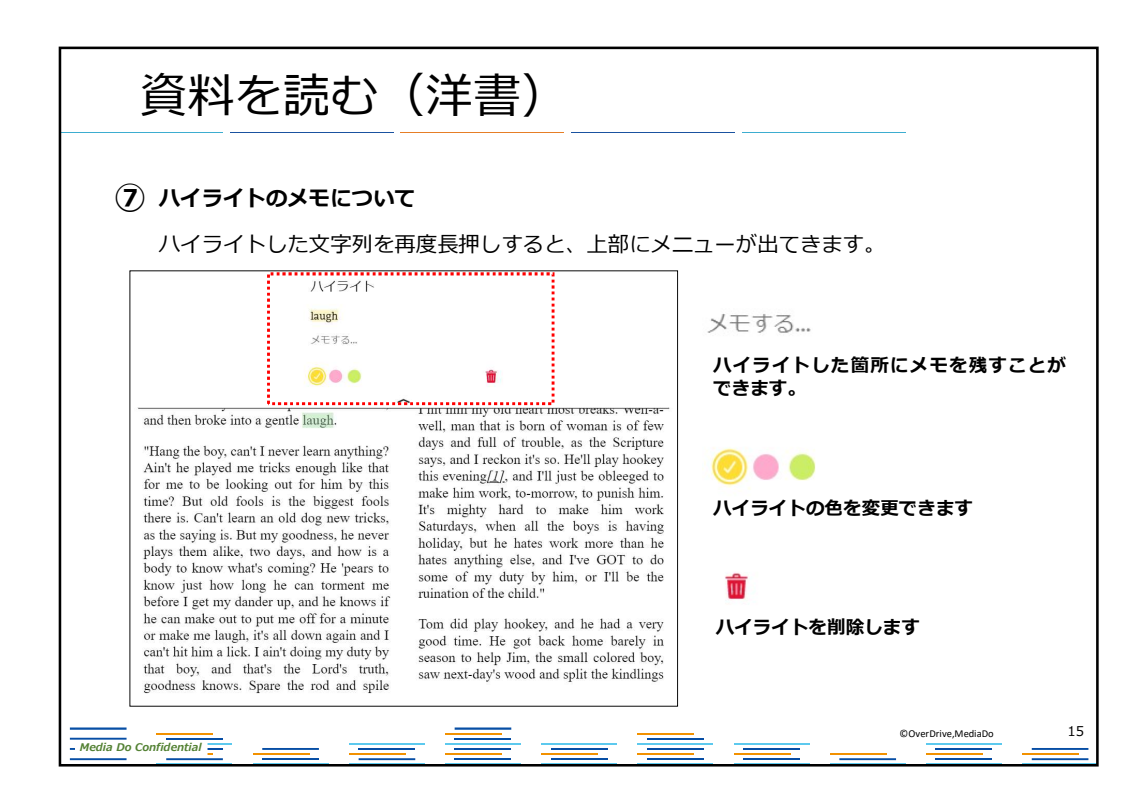

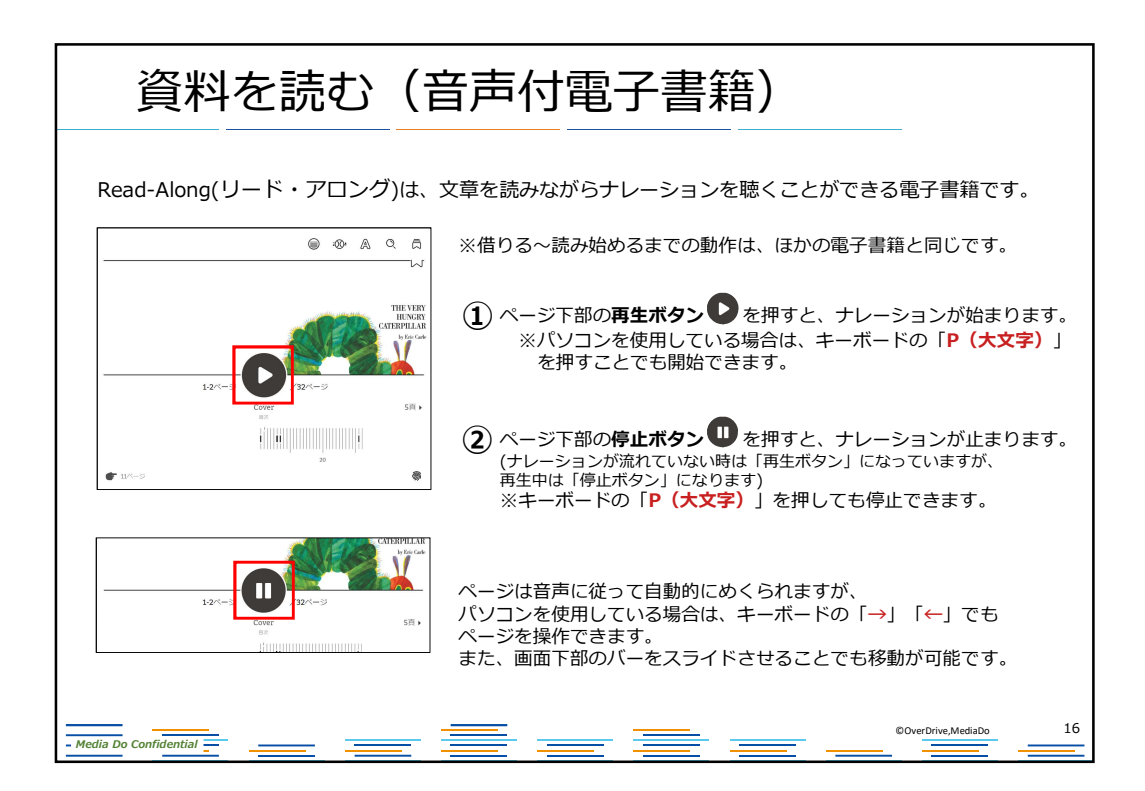

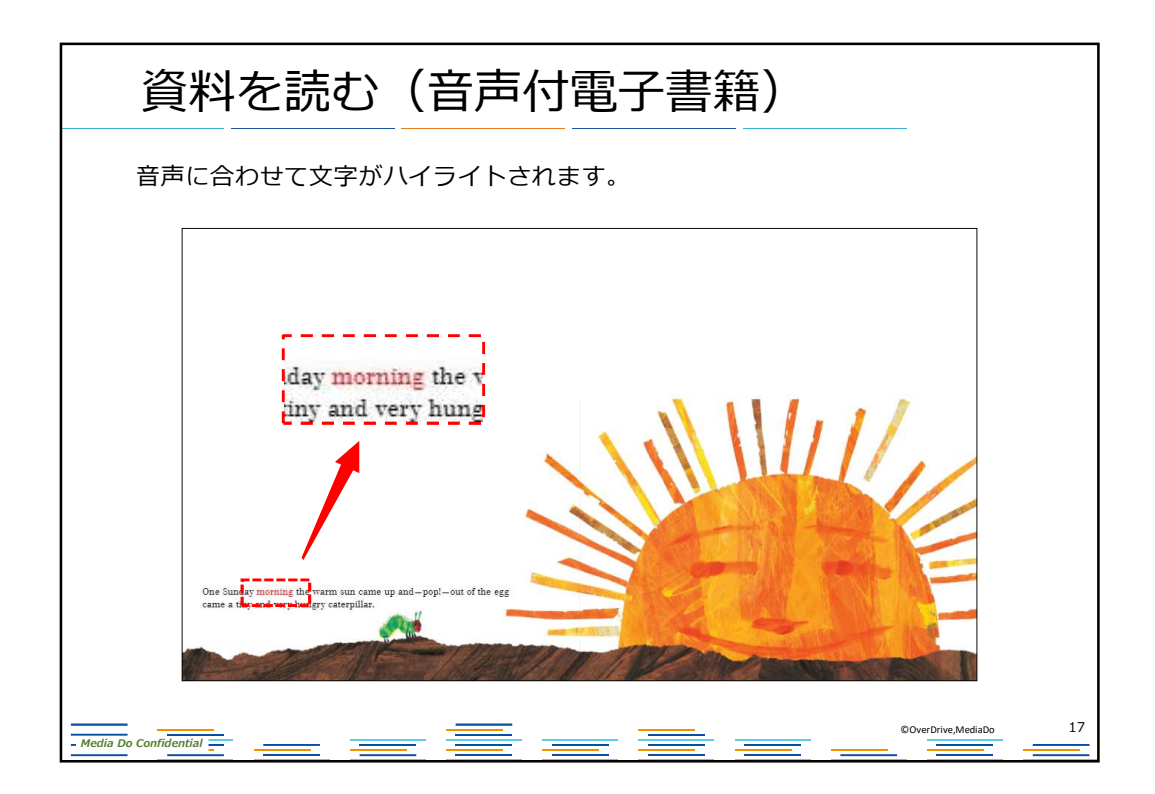

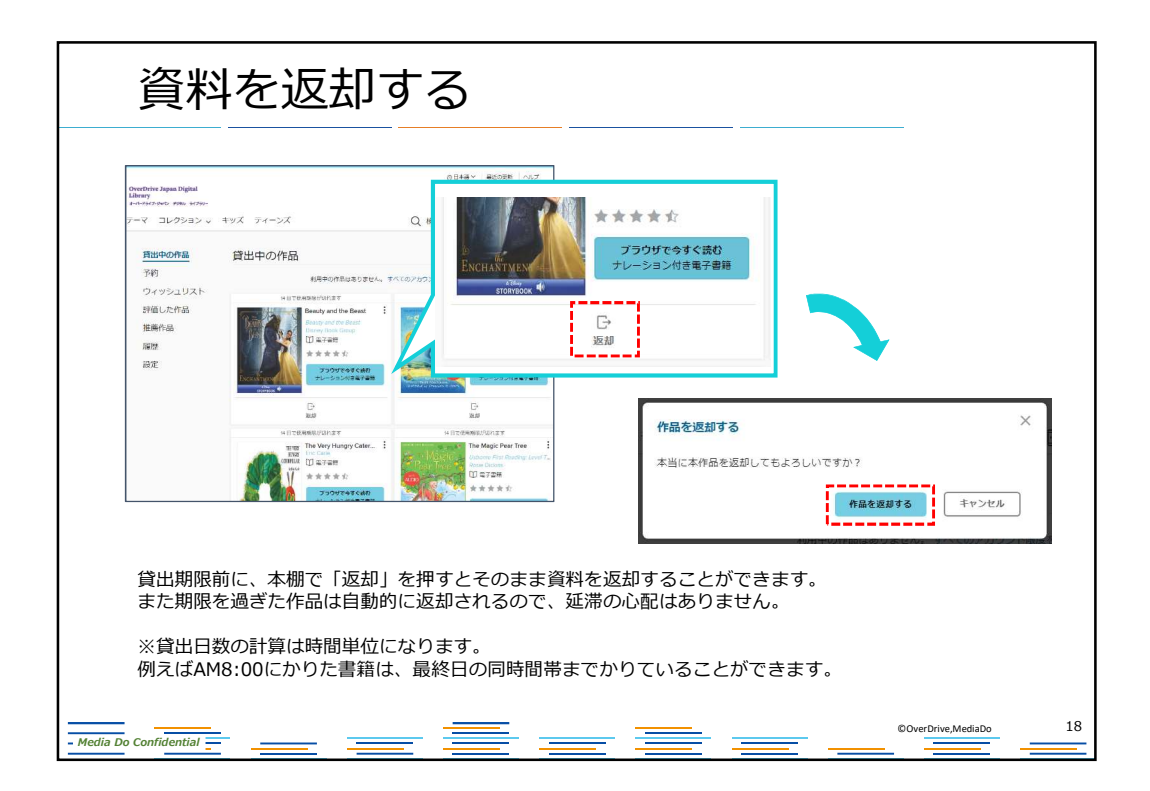

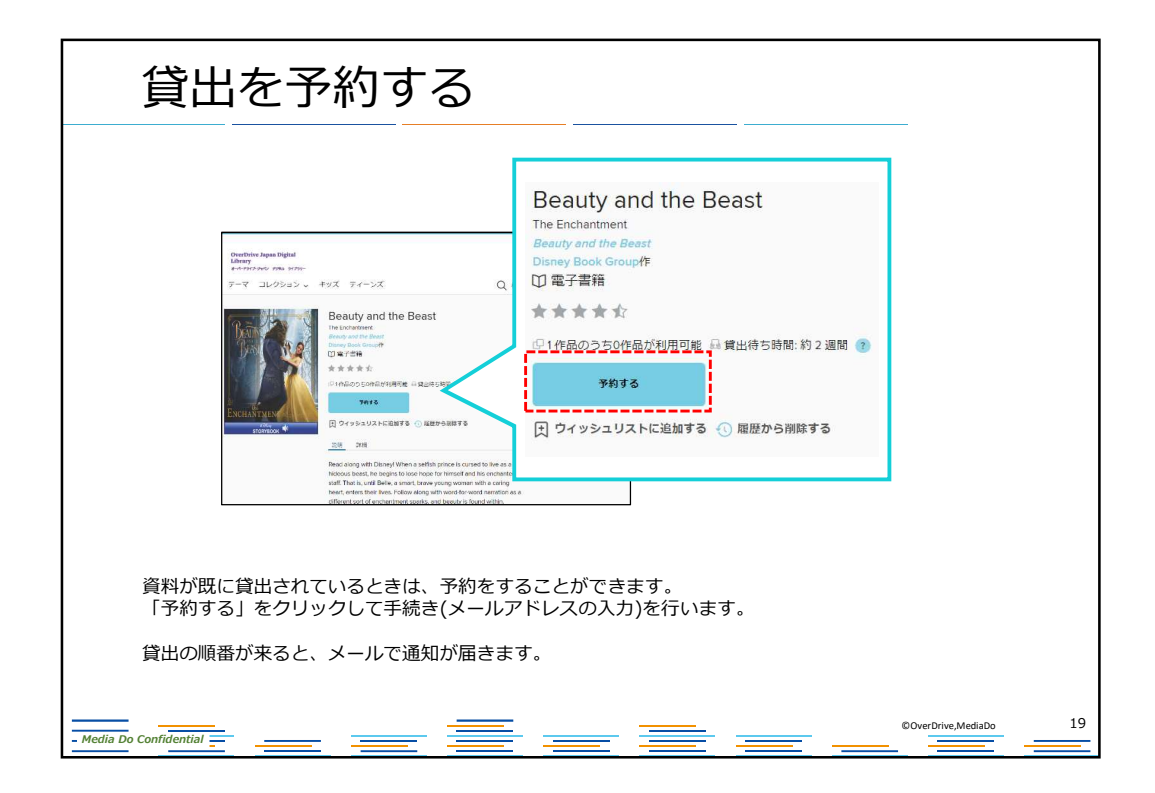

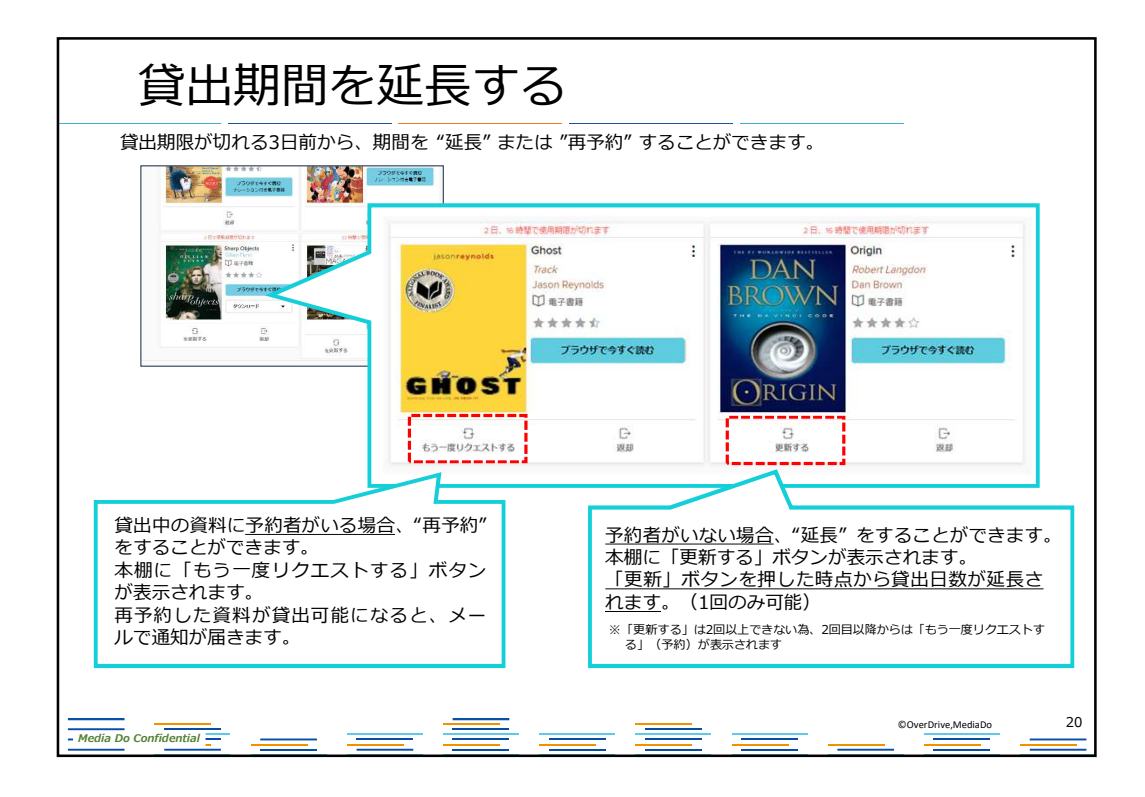

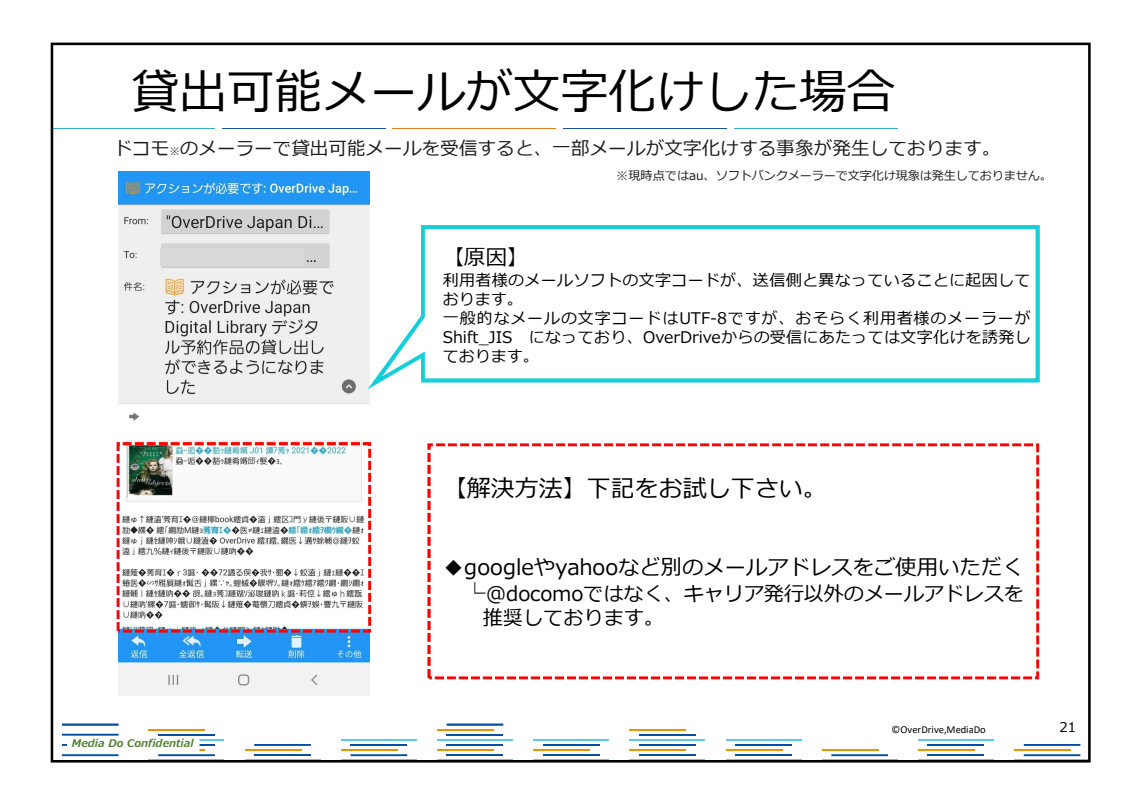

| <ul> <li>■パソコン</li> </ul> |                |                        |  |
|---------------------------|----------------|------------------------|--|
| Windows8.1以上              | ブラウザ           | Chrome                 |  |
|                           |                | FireFox                |  |
|                           |                | Edge                   |  |
|                           |                | Internet Explorer11    |  |
| %Internet Explore         | rについては、ある条件下で  | は不具合が生じる場合があります。       |  |
| Мас                       | ブラウザ           | Safari                 |  |
| ■スマートフォン・タブレット            |                |                        |  |
| iOS9以上(iPhone,iPad)       | ブラウザ           | Safari                 |  |
| Android                   |                | Chrome                 |  |
| ※一部のAndroid端              | 末にデフォルトでインストール | されているブラウザでは不具合が生じる場合があ |  |
| るので、Chromeを利              | 川用ください。        |                        |  |

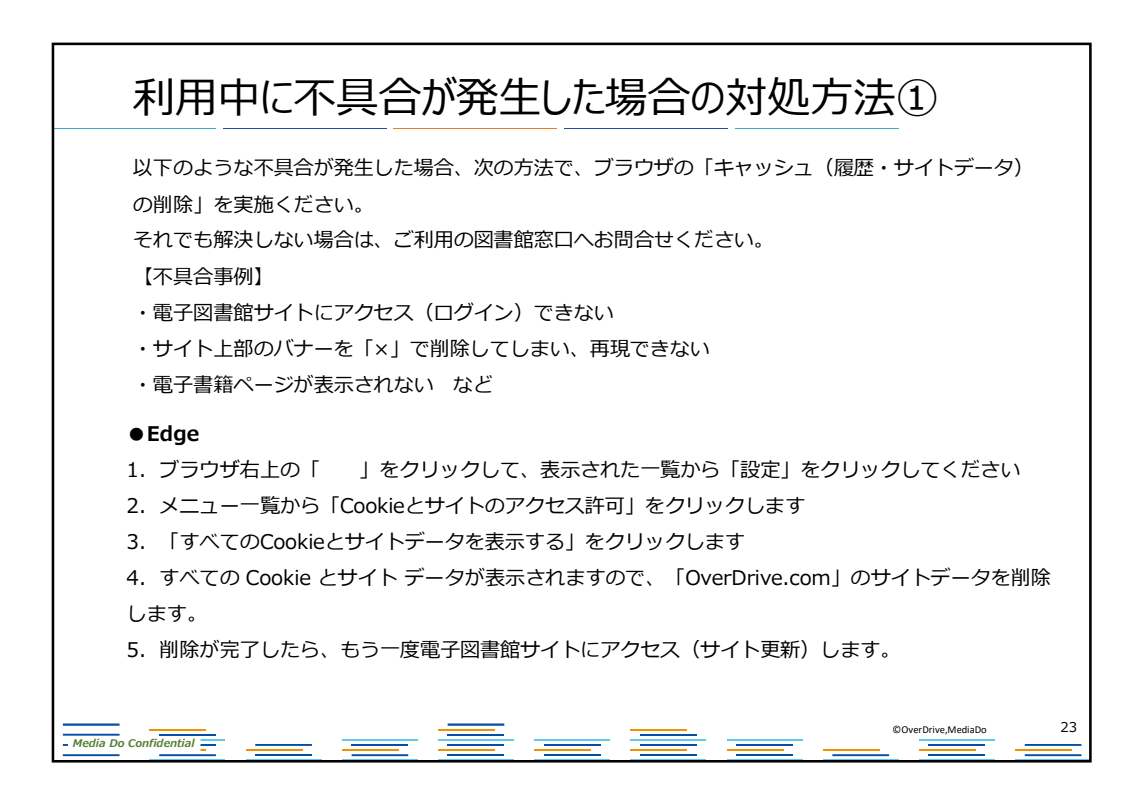

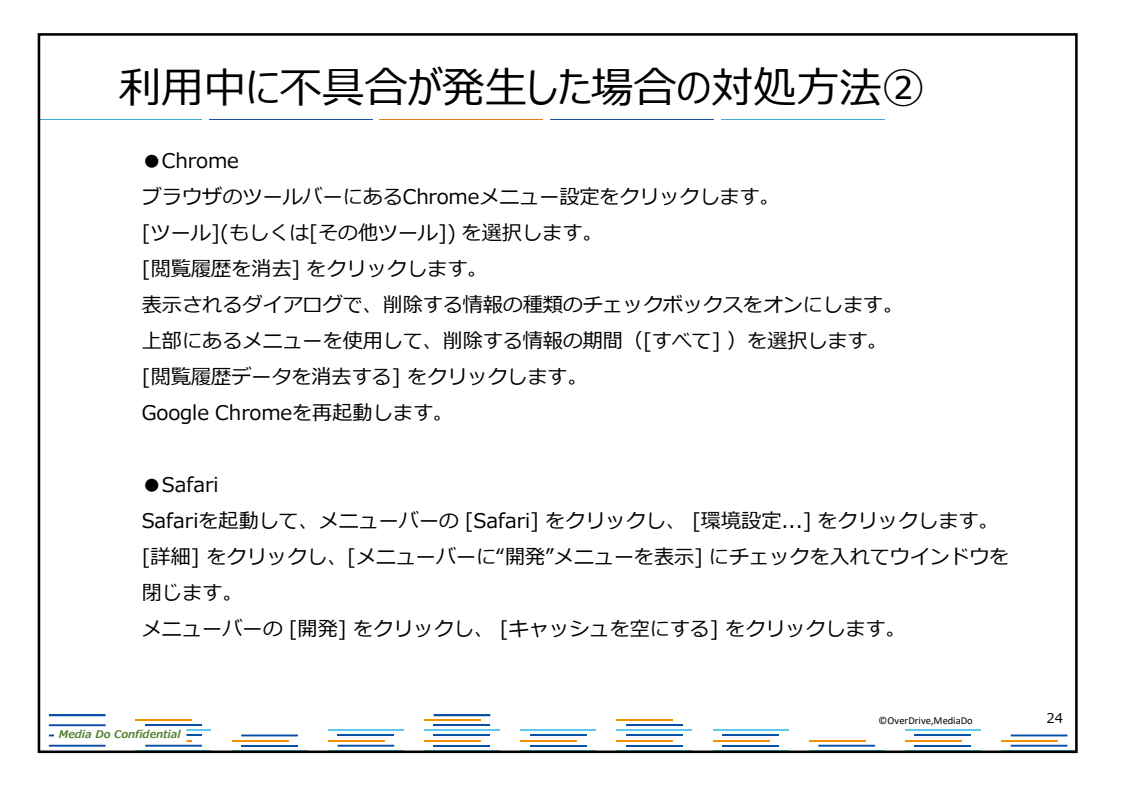